## REQUEST ELIGIBILITY OVERRIDE

**Description:** This quick guide explains how to request a pre-requisite override for a course.

Applies to: Students

## **REQUEST ELIGIBILITY OVERRIDE**

- 1. Navigate to the **Global Navigation Menu** and select the **Academics Hub** dashboard.
- 2. Under Suggested Links, click Request Course Section Prerequisite Override.

Note: The pre-requisite override request is only for the specific section requested.

3. Enter the course information and click OK.

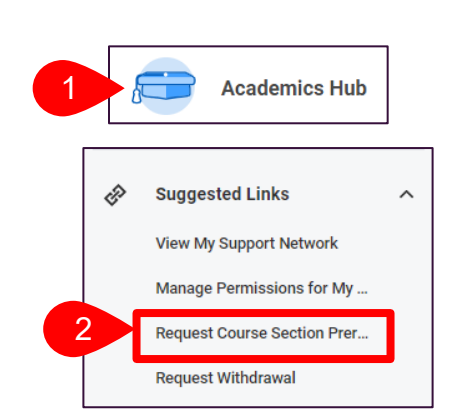

**SUFFOLK** 

... Transforming the educational journey.

UNIVERSITY

workday.

student

|   | Request Course Section Prerequisite Override |                                                   |  |  |
|---|----------------------------------------------|---------------------------------------------------|--|--|
| 3 | Start Date within *                          | × Fall 2023 (09/05/2023-<br>12/17/2023)           |  |  |
|   | Course *                                     | × ISOM 821 - Data :                               |  |  |
|   | Course Section *                             | × ISOM 821-A2 - Data ∷<br>Management and Modeling |  |  |
|   | ок                                           | Cancel                                            |  |  |
|   |                                              |                                                   |  |  |
|   | Course Section                               | Pre-requisite Override Item                       |  |  |

 In the Comments section, tell the approver your reasons for wanting an expection for this pre-requisite. Then click Submit.

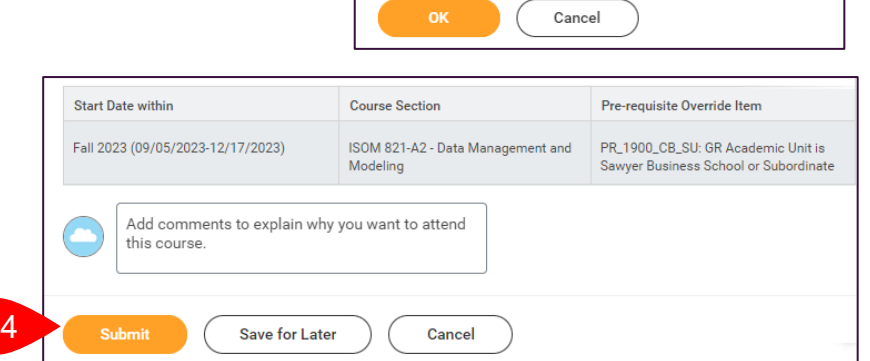

5. You will receive a **notification** in Workday with the disposition of your request. The approver will **Approve**, **Deny**, or **Send Back** for more information.

|                                                                                                    | Your course section prerequisite override was approved. |                                                                                                    |  |
|----------------------------------------------------------------------------------------------------|---------------------------------------------------------|----------------------------------------------------------------------------------------------------|--|
| Important: You must register<br>after you receive the approval.<br>Approval does not guarantee a<br>seat. | Details                                                 | Eligibility Override: ISOM 821 - Data Management and Modeling requested by<br>- Math and Computer Science/Undergraduate (BS) -<br>05/15/2021 - Active |  |

Page 1 of 1